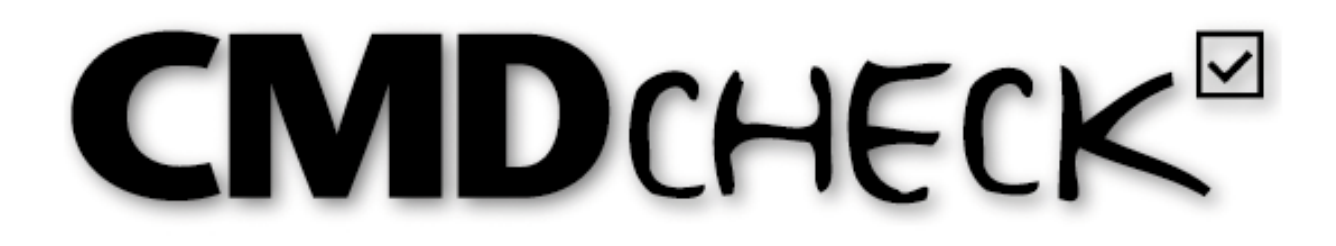

# CMD-Screening für Windows<sup>®</sup> und Mac<sup>®</sup>

## M. Oliver Ahlers, Holger A. Jakstat

| MDcheck 4 VDD<br>Datei Extras | )S<br>?                                    |                          |                       |                      | -c       |         |
|-------------------------------|--------------------------------------------|--------------------------|-----------------------|----------------------|----------|---------|
| CMD                           | CHECK                                      | 5                        |                       | d                    | enta On  | cep     |
| Patiente                      | en                                         | CMD-Kurzbefund           | Befu                  | D<br>Ind exportieren | Befund o | Irucken |
| Patientin<br>Patientenausw    | nnen und Pa<br>vahl einschränken           | tienten                  | Unters<br>0 / Peter B | eispiel              |          |         |
| PatNr.                        | Name<br>Peter Dessue                       |                          | Nr                    | Datum                | Ergebnis |         |
|                               | And an an an an an an an an an an an an an | k                        |                       |                      |          |         |
|                               |                                            |                          |                       |                      |          |         |
|                               | Doppelklick =                              | Patientendaten edutieren |                       |                      |          |         |
|                               | Neue Patientin, ne                         | euer Patient             |                       | Neue Unter           | suchung  |         |

# Version 4.02

Neue Funktionen:

- ► Kompatibilität mit Windows 7/8.1/10 und Mac-OS ab 10.8
- ► Export-Schnittstelle mit formatiertem Export incl. der Notizen
- ► Anleitung mit Fullscreen-Modus
- ► Notiz-Funktion mit wählbaren Schriften
- ► Druck der Befund und Notizen auf integrierten Befundbogen CMD-Screening
- ► Optional VDDSmedia Schnittstelle

dentaConcept Verlag GmbH, Hamburg 2015

denta Oncept

## Impressum

#### Programmautoren

 Priv.-Doz. Dr. M. Oliver Ahlers Zahnärztlicher Leiter
 CMD-Centrum Hamburg-Eppendorf
 Falkenried 88, D-20251 Hamburg
 sowie
 Zentrum für Zahn-, Mundund Kieferheilkunde Universitätsklinikum
 Hamburg-Eppendorf Martinistr. 52, D-20251 Hamburg
 Prof. Dr. Holger A. Jakstat
 Leiter Zahnärztliche Propädeutik und Werkstoffkunde

Leiter Zahnärztliche Propädeutik und Werkstoffkunde Poliklinik für Zahnärztliche Prothetik und Werkstoffkunde Universitätsmedizin Leipzig

Nürnberger Str. 57, D-04103 Leipzig

Konzept: M.O. Ahlers, H.A. Jakstat Programmierung: M. Ahrweiler, H.A. Jakstat User-Interface: M. Ahrweiler Hilfetexte, Dialoge, Handbuch: M.O. Ahlers Videos: D. Claußen Videobearbeitung: M. Ahrweiler

Beachten Sie bitte die rechtlichen Hinweise (S. 5)

Copyright © 1998-2015 dentaConcept Verlag GmbH, Hamburg Support: hotline@dentaconcept.de Internet: www.dentaConcept.de

Die Deutsche Bibliothek CIP Cataloguing-in-Publication-Data Ein Titeldatensatz für diese Publikation ist bei Der Deutschen Bibliothekerhältlich

# Inhalt

|        |                                                                                                    |                                                                                                    | ∠                                                                                                    |
|--------|----------------------------------------------------------------------------------------------------|----------------------------------------------------------------------------------------------------|----------------------------------------------------------------------------------------------------|
| t      |                                                                                                    |                                                                                                    | 3                                                                                                    |
| Einfül | hrung                                                                                                    |                                                                                                    | 5                                                                                                    |
| 1.1    | Neu in                                                                                                    | der vorliegenden Version CMDcheck 4                                                                                                    | 5                                                                                                    |
| 1.2    | Rechtli                                                                                                    | che Hinweise                                                                                                    | 5                                                                                                    |
|        | 1.2.1                                                                                                    | Medizinische Verantwortung                                                                                                    | 5                                                                                                    |
|        | 1.2.2                                                                                                    | Urheberrecht                                                                                                    | 5                                                                                                    |
|        | 1.2.3                                                                                                    | Marken und andere Namen                                                                                                    | 6                                                                                                    |
| Techr  | nik und <i>i</i>                                                                                                    | Anforderungen                                                                                                    | 7                                                                                                    |
| Progr  | ammve                                                                                                    | rsionen                                                                                                    | 7                                                                                                    |
| Instal | lation                                                                                                    | 8                                                                                                    |                                                                                                    |
| 4.1    | Erster F                                                                                                    | Programmstart                                                                                                    | .12                                                                                                    |
| 4.2    | Dialog                                                                                                    | Praxisdaten                                                                                                    | .12                                                                                                    |
| 4.3    | VDDS-9                                                                                                    | Schnittstelle                                                                                                    | .13                                                                                                    |
|        | 4.3.1                                                                                                    | Schnittstelle einrichten und aktivieren                                                                                                    | .14                                                                                                    |
|        | 4.3.2                                                                                                    | Schnittstelle nutzen                                                                                                    | .16                                                                                                    |
| Progr  | ammbe                                                                                                    | nutzung                                                                                                    | .19                                                                                                    |
| 5.1    | Patient                                                                                                    | endaten erfassen                                                                                                    | .19                                                                                                    |
| 5.2    | Unters                                                                                                    | uchungen anschauen, erfassen und auswerten                                                                                                    | .19                                                                                                    |
| 5.3    | Befund                                                                                                    | erfassen                                                                                                    | .20                                                                                                    |
| 5.4    | Anleitu                                                                                                    | ng aufschalten und nutzen                                                                                                    | .21                                                                                                    |
| 5.5    | Notizer                                                                                                    | n erfassen                                                                                                    | .22                                                                                                    |
| 5.6    | Befund                                                                                                    | auswerten                                                                                                    | .25                                                                                                    |
| 5.7    | Befund                                                                                                    | exportieren                                                                                                    | .26                                                                                                    |
| 5.8    | Befund                                                                                                    | drucken                                                                                                    | .28                                                                                                    |
| 5.9    | Speich                                                                                                    | ern                                                                                                    | .30                                                                                                    |
| 5.10   | Progra                                                                                                    | nm beenden                                                                                                    | .30                                                                                                    |
| 5.11   | Datens                                                                                                    | icherung                                                                                                    | .30                                                                                                    |
|        | t<br>Einfül<br>1.1<br>1.2<br>Techr<br>Progr<br>5.1<br>4.2<br>4.3<br>Progr<br>5.1<br>5.2<br>5.3<br>5.4<br>5.5<br>5.4<br>5.5<br>5.6<br>5.7<br>5.8<br>5.9<br>5.10<br>5.11 | t<br>Einführung<br>1.1 Neu in<br>1.2 Rechtlic<br>1.2.1<br>1.2.2<br>1.2.3<br>Technik und A<br>Programmver<br>Installation<br>4.1 Erster F<br>4.2 Dialog<br>4.3 VDDS-S<br>4.3.1<br>4.3.2<br>Programmbe<br>5.1 Patient<br>5.2 Unterse<br>5.3 Befund<br>5.4 Anleitu<br>5.5 Notizer<br>5.6 Befund<br>5.7 Befund<br>5.7 Befund<br>5.7 Befund<br>5.8 Befund<br>5.9 Speiche<br>5.10 Program | t Einführung I.1 Neu in der vorliegenden Version CMDcheck 4. I.2 Rechtliche Hinweise I.2.1 Medizinische Verantwortung I.2.2 Urheberrecht I.2.3 Marken und andere Namen I.2.3 Marken und andere Namen Technik und Anforderungen.  Programmversionen Installation 8 Installation 8 Installation 9 Installation 9 Installation 9 Installation 9 Installation 9 Installation 9 Installation 9 Installation 9 Installation 9 Installation 9 Installation 9 Installation 9 Installation 9 Installation 9 Installation 9 Installation 9 Installation 9 Installation 9 Ins |

| 6 | Updates/Support |
|---|-----------------|
|---|-----------------|

# 1 Einführung

Sehr geehrte Anwenderinnen und Anwender, liebe Kolleginnen und Kollegen,

dieses Handbuch erläutert im Rahmen einer "geführten Tour" die Installation von CMDcheck sowie die Benutzung der verschiedenen Programmbestandteile. Es ist von Kollegen für Kollegen geschrieben. Auch wenn Sie schon zuvor mit CMDcheck gearbeitet haben sollten Sie das Handbuch lesen. Die Bedienung ist neu und die technische Basis auch.

**Einstieg für Umsteiger aus der Version CMDcheck 2:** Wir gehen davon aus, dass Sie Ihre Daten in der Praxisverwaltung exportieren und deren Daten sichern, dafür war bereits in CMDcheck 2 die entsprechende Exportfunktion integriert. Wenn Sie das bisher nicht getan haben sollten Sie das jetzt nachholen, danach können Sie CMDcheck 2.x deinstallieren und stattdessen CMDcheck 4 installieren.

### 1.1 Neu in der vorliegenden Version CMDcheck 4

Die vorliegende Version 4 von CMDcheck ist technisch und in der Bedienung völlig neu entwickelt. Die Änderungen sind im Handbuch beschrieben und illustriert.

## 1.2 Rechtliche Hinweise

#### 1.2.1 Medizinische Verantwortung

Die diesem Programm zugrundeliegenden Systematiken und Diagnosen wurden auf der Basis des derzeitigen Standes der Wissenschaft erstellt. Bei dem Programm handelt es sich jedoch ausdrücklich um ein Hilfsmittel, das es Zahnärzten erleichtern soll, in eigener Verantwortung durchgeführte zahnärztliche Untersuchungen zu dokumentieren und auszuwerten. Da die hierfür erforderlichen Untersuchungen sowie deren Auswertung regelmäßig individuelle Maßnahmen und Entscheidungen sind, können Autoren und Verlag hierfür keine Verantwortung übernehmen.

#### 1.2.2 Urheberrecht

Dieses Werk ist urheberrechtlich geschützt. Mit dem Kauf des Programmpaketes erwerben Sie nicht dieses Urheberrecht, sondern eine **Lizenz** zum bestimmungsgemäßen Gebrauch. Jede Nutzung *außerhalb* der Grenzen des Urheberrechtsgesetzes ohne schriftliche Zustimmung des Verlages ist unzulässig und stellt einen Missbrauch dieser Lizenz dar. Das gilt sowohl für Vervielfältigungen, Übersetzungen, Mikroverfilmungen als auch für die Einspeicherung und Verarbeitung in elektronischen Systemen sowie für die unberechtigte Nutzung von Text-, und/oder Bildinhalten außerhalb der Benutzung dieses Programms.

Aus gegebener Veranlassung weisen wir darauf hin, dass nicht autorisierte Nutzungen der Textund/oder Bildinhalte außerhalb des Programms durch Übernahme in andere Druckund/oder elektronische Medien sowie deren Bearbeitung und/oder Übersetzung Verstöße gegen das Urheberrecht darstellen. Diese Rechtsverletzungen werden gemäß § 106 ff. UrhG mit Geldoder Freiheitsstrafe bis zu drei bzw. fünf Jahren bedroht. Bereits der Versuch ist strafbar und wirdverfolgt.

Sofern Sie Textund/oder Bildinhalte von CMDcheck an anderer Stelle verwenden möchten, setzen Sie sich bitte vorab mit dem Verlag in Verbindung. Das Zitat derartiger Inhalte in der Fachliteratur ist bei Hinweis auf die Quelle natürlich zulässig (Zitierweise: Ahlers M.O., Jakstat H.A.: CMDcheck 4 – CMD-Screening für Windows und Mac. dentaConcept Verlag GmbH, Hamburg 2015).

### 1.2.3 Marken und andere Namen

In diesem Handbuch, auf den zugehörigen Datenträgern sind nicht alle Marken ausdrücklich gekennzeichnet. Aus dem Fehlen eines besonderen Hinweises bzw. ©oder ®-Zeichens darf nicht geschlossen werden, dass kein derartiger Schutz besteht.

dentaConcept®, CMDfact®, CMDcheck™, CMDpain™, CMDmanu™, CMDtomo®, CMD3D®, CMDmeter®, und sind Marken bzw. Trademarks der dentaConcept Verlag GmbH, Hamburg.

Microsoft<sup>®</sup>, Windows<sup>®</sup>, XP<sup>®</sup>, Vista<sup>®</sup> und Windows 7<sup>®</sup> sind eingetragene Marken beziehungsweise Registered Trademarks der Firma Microsoft GmbH, Unterschleißheim.

Apple und Mac sind Marken der Apple Inc., Cupertino, CA (USA).

## 2 Technik und Anforderungen

CMDcheck 4 wurde vollständig neu in Java programmiert und für die unterschiedlichen Betriebssysteme (Windows® 32 Bit, 64 Bit und Mac® OS) kompiliert. Diese ermöglichen die Benutzung unter den **Betriebssystemen** Windows 7, 8/8.1 und 10 sowie auf dem Mac® unter OS-X ab 10.8. Die Benutzung der Software ist dabei grundsätzlich identisch. Ältere Windowsund Mac Versionen werden, da sie von den Herstellern nicht weiter gepflegt werden, aus Sicherheitsgründen nicht unterstützt. Auf dem Apple iPad® und Android®-Tablets können Sie CMDcheck 4 wegen abweichender Betriebssysteme ebenfalls nicht benutzen.

Hardwareanforderungen: Der Ressourcenverbrauch der Software ist gering; normale Praxis-PCs übererfüllen diese. Das Programmfenster ist bewusst so klein, dass CMDcheck 4 auch auf Windows® Tablet-PCs (z.B. Microsoft® Surface) ab einer Mindestauflösung von 1024 X 768 Pixeln unter den o.g. Betriebssystemen lauffähig ist.

## 3 Programmversionen

Abgesehen von den unterschiedlichen Betriebssystemen (32bit, 64bit, Mac, s.o.) gibt es CMDcheck 4 in zwei Versionen:

- Freeware-Version, die Sie gratis aus dem Web herunterladen können unter der URL www.dentaConcept.de/CMDcheck.html. Diese Version ermöglicht die manuelle Eintragung der Patientenstammdaten, die Erfassung und Auswertung des CMD Kurzbefundes sowie den Export der Befunde sowie deren Druck auf einen integrierten Befundbogen. Gratis-Support ist hier auf das Online-FAQ beschränkt, das aktuell gepflegt wird.
- Version mit VDDS-Schnittstelle: Diese Version bietet alle Funktionen der Freeware-Version, zusätzlich ergänzt durch die VDDSmedia-Schnittstelle zur komfortablen Übergabe der Patientendaten aus der Praxissoftware. Die Freischaltung der VDDS-Schnittstelle ist kostenpflichtig, weil diese den Hauptteil aller Support-Aufwendungen und damit erhebliche Kosten verursacht. Kunden, welche die VDDS-Schnittstelle kostenpflichtig freischalten lassen, erhalten dafür zusätzlich Support durch unsere Hotline per Mail oder per Telefon.

**Netzwerkinstallation:** CMDcheck 4 ist im Netzwerk lauffähig, es handelt sich dabei aber nicht um eine Netzwerkversion. Eine dezidierte Netzwerkversion, in der die Daten verschiedener Programminstallationen an mehreren Computern in einer zentralen Datenbank zusammengeführt werden, befindet sich derzeit in Entwicklung. Diese Netzwerkversion wird zugleich auch als CMDcheck<sup>TM</sup>-Modul in der Software CMDfact<sup>®</sup> 4 einbindbar sein.

## 4 Installation

Zur Installation der Software laden Sie diese bitte von der Webseite <u>www.dentaConcept.de/CMDcheck.html</u> herunter. Sie müssen hierfür Ihre persönlichen Daten inklusive der Mailadresse angeben. Der Verlag erfasst diese Informationen, um bei Programmupdates per Rundmail alle Anwender informieren zu können. Dies soll sicherstellen, dass alle Anwender ständig die neue Version benutzen. Für ältere Programmversionen werden keine Sicherheitsupdates erstellt.

Wenn Sie die Angaben zu Ihrer Praxis eingetragen haben erhalten Sie automatisch eine E-Mail mit dem Download-Link für die verschiedenen Programmversionen. Wenn Sie auf den Link mit der für sie passenden Programmversion (Win 32bit, Win 64bit, Mac) klicken können Sie das Programm herunterladen und auf Ihrem Computer speichern.

Starten Sie nun den Installationsassistent per Doppelklick auf die entsprechende

\*.exe-Datei. Sie erhalten dann unter Windows eine Information, dass der Herausgeber der Software unbekannt sei. Tatsächlich ist der Herausgeber sehr wohl bekannt und existiert seit 1998. Der Grund für die Box ist insofern allein, dass wir bisher einen zur Vermeidung dieser Hinweisbox bestimmten Vertrag nach amerikanischem Recht nicht geschlossen haben.

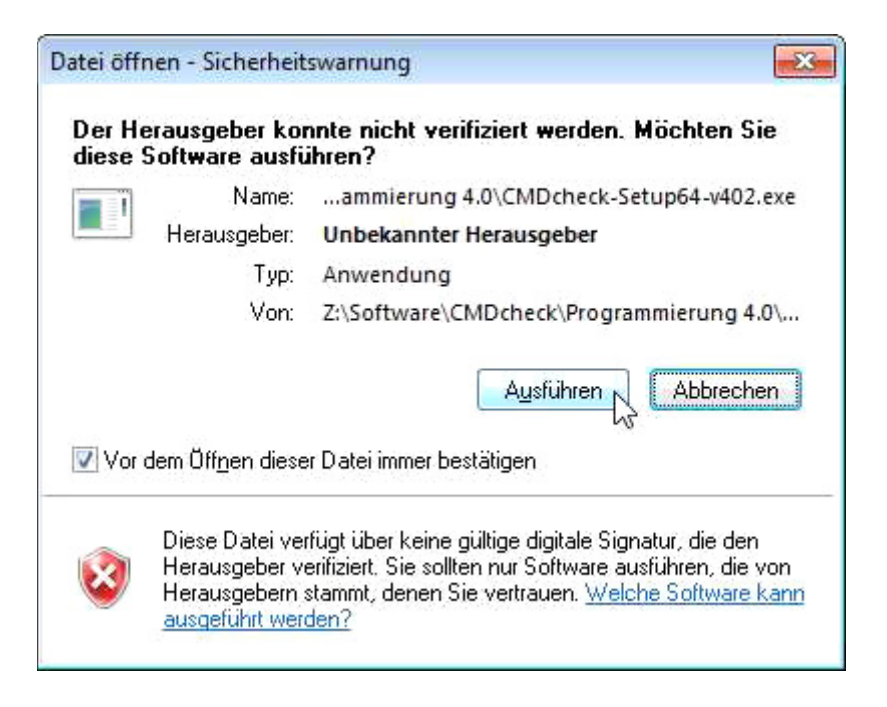

Wenn Sie die entsprechende Meldung bestätigen, öffnet sich als nächstes der Installationsassistent von CMDcheck. Darin bestätigen Sie zunächst, dass Sie die Software installieren möchten.

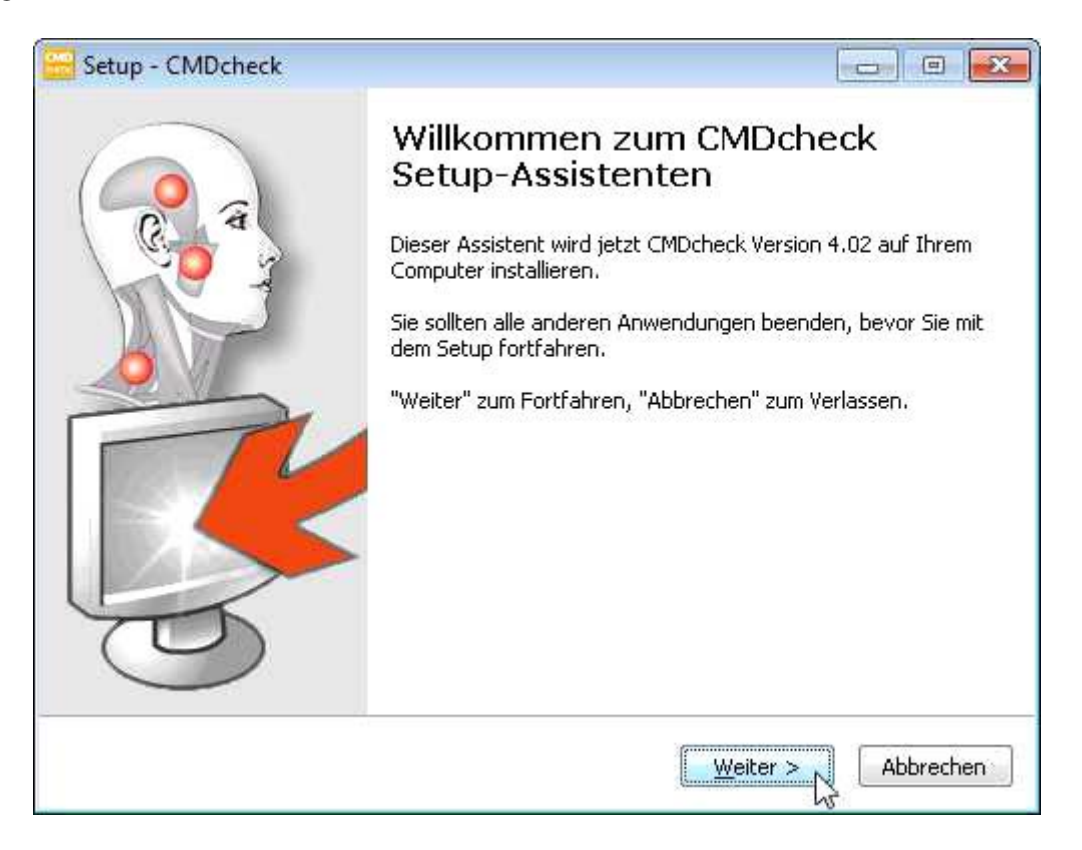

Als nächstes werden Ihnen die Bedingungen des Lizenzvertrages vorgestellt. Wenn Sie die Software nutzen möchten müssen Sie den Bedingungenzustimmen.

| 🚟 Setup - CMDcheck 📃                                                                                                    | • •      |
|----------------------------------------------------------------------------------------------------|----------|
| <b>Lizenzvereinbarung</b><br>Lesen Sie bitte folgende, wichtige Informationen bevor Sie fortfahren.                                                                           |          |
| Lesen Sie bitte die folgenden Lizenzvereinbarungen. Benutzen Sie bei Bedarf die<br>Bildlaufleiste oder drücken Sie die "Bild Ab"-Taste.                                       |          |
| Achtung – Bitte vor der Installation der Software lesen!                                                                                                    | *        |
| LIZENZVERTRAG                                                                                                    |          |
| Die dentaConcept Verlag GmbH, Falkenried 88, (Centrum für innovative Medizin,<br>Haus C, 20251 Hamburg) und Sie als Kunde schließen folgende Vereinbarung übe<br>das Produkt: | er       |
| CMDcheck, Version 4, Verlags-Bestellnummer 920045                                                                                                    |          |
| § 1 Vertragsgegenstand, Vertragsabschluß                                                                                                    | -        |
| () Ich akzeptiere die Vereinbarung<br>Tich lehne die Vereinbarung ab                                                                                                    |          |
| < <u>Z</u> urück <u>W</u> eiter > A                                                                                                    | bbrechen |

Als nächstes richtet der Assistent eine Programmgruppe in Ihrem Startmenü ein und legt ein CMDcheck-Icons auf Ihrem Desktop ab – oder nicht.

| 🚟 Setup - CMDcheck                                                                                                    | - • •                         |
|----------------------------------------------------------------------------------------------------|-------------------------------|
| <b>Startmenü-Ordner auswählen</b><br>Wo soll das Setup die Programm-Verknüpfungen erstellen?                                                                                                    |                               |
| Das Setup wird die Programm-Verknüpfungen im folgenden Startm<br>erstellen.<br>Klicken Sie auf "Weiter", um fortzufahren. Klicken Sie auf "Durchsuchen", fa<br>anderen Ordner auswählen möchten. | nenü-Ordner<br>alls Sie einen |
| dentaConcept Durch                                                                                                    | suchen                        |
| 🕅 Keinen Ordner im Startmenü erstellen                                                                                                    |                               |
| < <u>Z</u> urück <u>W</u> eiter >                                                                                                    | Abbrechen                     |

| Setup - CMDcheck                                                                                                    |                |
|----------------------------------------------------------------------------------------------------|----------------|
| Zusätzliche Aufgaben auswählen<br>Welche zusätzlichen Aufgaben sollen ausgeführt werden?                                                |                |
| Wählen Sie die zusätzlichen Aufgaben aus, die das Setup während der Ir<br>CMDcheck ausführen soll, und klicken Sie danach auf "Weiter". | stallation von |
| Zusätzliche Symbole:                                                                                                    |                |
| Desktop-Symbol erstellen                                                                                                    |                |
| < <u>Z</u> urück <u>W</u> eiter >                                                                                                    | Abbrechen      |

| 🚟 Setup - CMDcheck                                                                    | - • •     |
|---------------------------------------------------------------------------------------|-----------|
| Installiere<br>Warten Sie bitte während CMDcheck auf Ihrem Computer installiert wird. |           |
| Dateien werden entpackt<br>C:\Program Files\dentaConcept\CMDcheck4\app\CMDcheck.jar   |           |
|                                                                                       |           |
|                                                                                       | Abbrechen |

Der Assistent installiert danach die Programmdateien und erinnert Sie am Ende des Installationsprozesses daran, *nach* der Programminstallation von CMDcheck Ihre Praxisdaten einzurichten.

| Setup - CMDcheck                                                                                                    |                                                                                            |                  |
|----------------------------------------------------------------------------------------------------|--------------------------------------------------------------------------------------------|------------------|
| Information<br>Lesen Sie bitte folgende, v                                                                                                    | wichtige Informationen bevor Sie                                                           | fortfahren.      |
| Klicken Sie auf "Weiter", so                                                                                                    | obald Sie bereit sind mit dem Setu                                                         | up fortzufahren. |
| Herzlichen Glückwunsch<br>zur Installation von CMD<br>Vergessen Sie nicht,<br>CMDcheck im Menu EXTR<br>so daß Ihre Praxis-Dater<br>Ihr dentaConcept-Verlag | ocheck<br>RAS > PRAXISDATEN zu personal<br>n auf den Ausdrucken erscheinen<br>g in Hamburg | isieren,<br>1.   |
|                                                                                                    |                                                                                            | Weiter >         |

#### 4.1 Erster Programmstart

Ein Doppelklick auf das **Icon CMDcheck** auf dem Desktop bzw. dem Eintrag im Startmenü startet das Programm. Es öffnet sich mit der Seite **Patienten** und gibt Ihnen die Möglichkeit, einen Patienten einzugeben. Verzichten Sie vorerst darauf und richten Sie bitte zuerst die Software ein. Hierfür finden Sie zwei Einträge im Programmmenü "Extras", deren Funktion wir nachfolgend beschreiben.

| CMDcheck 4 Free<br>Datei Extras | ?                                |                          |                       |                           |                         |           |
|---------------------------------|----------------------------------|--------------------------|-----------------------|---------------------------|-------------------------|-----------|
| CN VDDS ko                      | onfigurieren<br>Inten            |                          |                       | d                         | enta Onc                | cept      |
| Patiente                        | n                                | CMD-Kurzbefund           | Befu                  | D<br>nd exportieren       | Befund de               | rucken    |
| Patientin<br>Patientenauswa     | nen und Pati<br>ahl einschränken | enten                    | Unters<br>PatID / Nat | uchungen<br><sup>me</sup> |                         |           |
| PatNr.                          | Name                             |                          | Nr                    | Datum                     | Ergebnis                | Notizen   |
|                                 |                                  |                          |                       |                           |                         | 4         |
|                                 |                                  |                          |                       |                           |                         | 4         |
|                                 | Doppelklick => P                 | atientendaten ediitieren |                       | Doppelklick =             | > CMD-Kurzbefund anzeig | Anleitung |
|                                 | Neue Patientin, neue             | r Patient                |                       | Neue Unter                | suchung                 | •         |
|                                 |                                  |                          |                       |                           |                         |           |

#### 4.2 Dialog Praxisdaten

Tragen Sie zunächst in die Dialogbox **Praxisdaten** die entsprechenden Informationen zu Ihrer Praxis ein. Dies ist für Sie wichtig, denn diese Informationen werden daraufhin automatisch in den **Befundbogen CMD-Screening** (s.u.) eingefügt. Sofern Ihre Praxis jenseits der Namen der Verantwortlichen einen Praxisnamen trägt ("Praxis am Schlossgarten" etc.) ist in der ersten Zeile hierfür Platz. Es folgt der oder die Name(n) des oder der Verantwortlichen. Angaben zur Adresse ergänzen die Praxisdaten.

| CMD-Central Hamburg-cppendon                                                             |  |
|------------------------------------------------------------------------------------------|--|
|                                                                                          |  |
| Name des Arztes/Namen der Ärzte                                                          |  |
| PD Dr. Ahlers & Kollegen                                                                 |  |
| Adresse                                                                                  |  |
| Falkenried 88 (CiM, Haus C)                                                              |  |
| PLZ Ort                                                                                  |  |
| 20251 Hamburg                                                                            |  |
|                                                                                          |  |
| Freischaltung der VDDS-Schnittstelle<br>Nachname, auf den die Software registriert wurde |  |
| Ahlers                                                                                   |  |
| Aktivierungscode                                                                         |  |
|                                                                                          |  |

Sofern Sie die VDDSmedia-Schnittstelle lizensiert haben tragen Sie im untersten Feld dieser Dialogbox bitte den Aktivierungscode ein, den Sie zuvor per Email erhalten haben.

Wenn Sie zunächst CMDcheck 4 Free nutzen und das Programm testen und später umsteigen wollen können Sie hier auch später Ihren Aktivierungscodeeintragen.

CMDcheck 4 Free als auch CMDcheck 4 VDDS können und dürfen Sie auf beliebig vielen Computern in Ihrer Praxis installieren – nett nicht wahr?

#### 4.3 VDDS-Schnittstelle

CMDcheck 4 verfügt über die VDDSmedia-Schnittstelle. Diese übermittelt die Stammdaten von der Praxissoftware an die Zielanwendung und aus der Zielanwendung zurück in die Praxissoftware bildhafte Daten.

#### 4.3.1 Schnittstelle einrichten und aktivieren

Die Schnittstelle wird für Ihre Praxis unter Ihrem Namen aktiviert. Sofern sich die Praxisadresse oder die Namen der Praxisinhaber ändern, nehmen Sie bitte Kontakt mit dem Verlag auf. Voraussetzung ist, dass die beiden Programme sich verstehen. Gehen Sie zur Einrichtung daher wie folgt vor:

In **CMDcheck öffnen Sie bitte im Menü Extras über den Schalter Praxisdaten** den entsprechenden Dialog (siehe 4.2 Dialog Praxisdaten) und tragen dort die abgefragten Informationen zu Ihrer Praxis *und* den Aktivierungscode ein (s.o.).

Starten Sie nun Ihre **Praxisverwaltungssoftware** und aktivieren Sie darin die VDDS-Schnittstelle. Als Beispiel mag dafür die verbreitete <u>Praxisverwaltungssoftware</u> (PVS) Dampsoft DS-Win dienen: Wählen Sie hier das Menü Einstellungen und darunter im Ribbon den Schalter sonstige Einstellungen, und in dem sich daraufhin öffnenden Menü den Eintrag VDDS. Achtung: Dies setzt voraus, dass der Person, die sich in DS-Win angemeldet hat, in der Praxis die erforderlichen Rechte hierfür erteilt wurden; andernfalls taucht der Schalter im betreffenden Menü gar nicht erst auf. Fehlt der Schalter, so lassen Sie praxisintern die erforderlichen Rechte freischalten. Bei anderen Praxisverwaltungssoftwaresystemen müssen Sie beim Hersteller ggf. die VDDS-Schnittstelle erst (ggf. kostenpflichtig) freischaltenlassen.

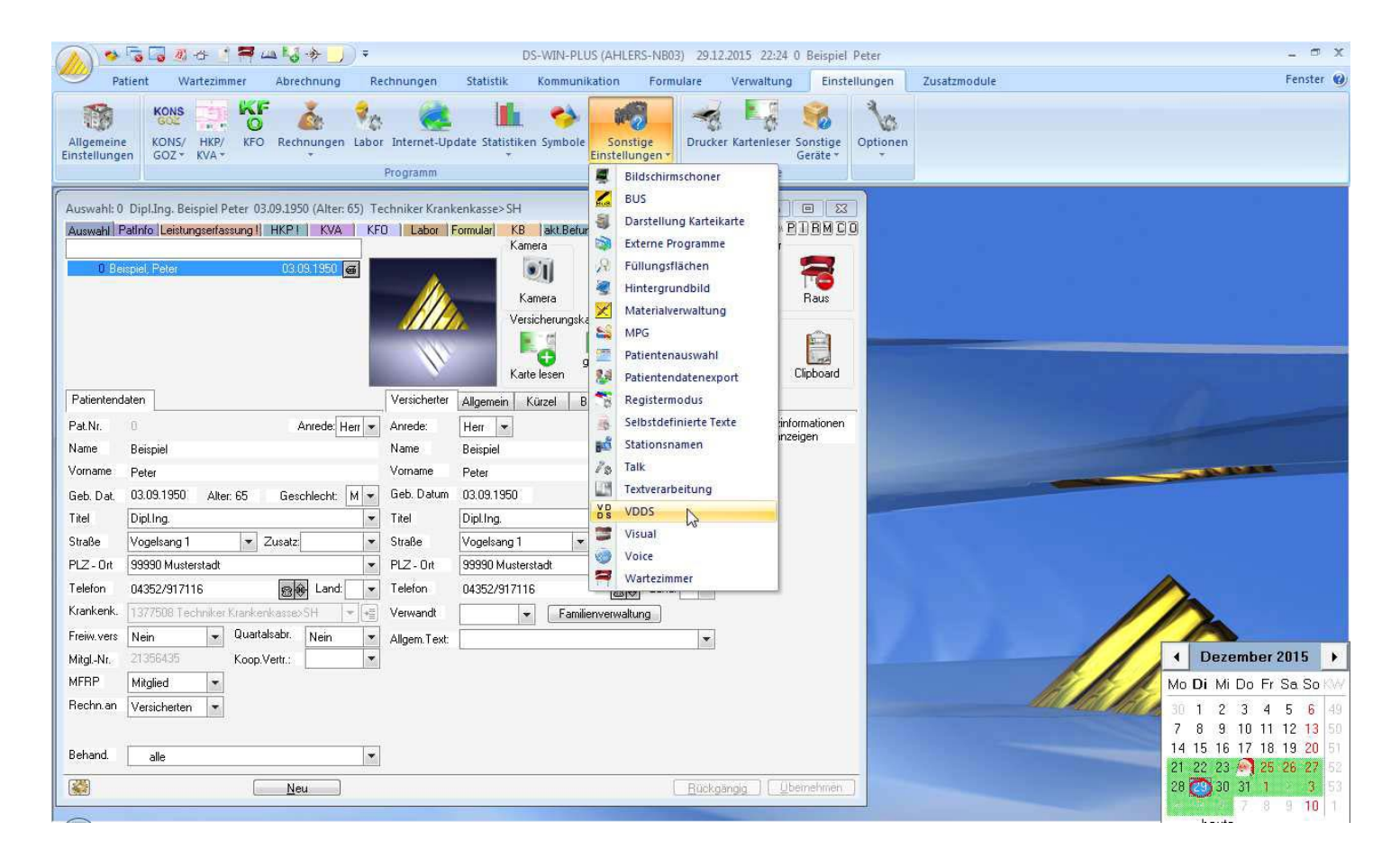

In jedem Fall ist es erforderlich, zuerst in ihrer Praxisverwaltungssoftware die VDDSmedia-Schnittstelle zu aktivieren, weil nach deren Schnittstellenkonzeption regelmäßig die Praxisverwaltungssoftware die Voraussetzung dafür schaffen muss, *dass* eine VDDSmedia-Schnittstelle überhaupt benutzt werden kann. Die Praxisverwaltungssoftware erstellt dabei eine spezielle Initialisierungsdatei (VDDS\_mmi.ini) und legt diese im Windows-Ordner ab (C:\Windows\VDDS\_MMI.INI). In diese Datei trägt die Praxisverwaltungssoftware sich selbst als PVS ein und ermöglicht ab dann anderen Programmen, sich selbst als Bildverarbeitungssoftware (BVS) einzutragen. Die Kommunikation beider Programme erfolgt über diese \*.ini-Datei. Sichern Sie ggf. die entsprechenden Einstellungen in Ihrer Praxisverwaltungssoftware und schließen Sie diese (z.B. DS-Win) zunächst wieder.

Öffnen Sie nun wieder CMDcheck 4 und darin im Menü "Extras" über den Schalter VDDS konfigurieren die entsprechende Dialogbox.

| /IDcheck 4 Free<br>atei Extras | ?                               |                        |     |                       | _                          | -                      |         |
|--------------------------------|---------------------------------|------------------------|-----|-----------------------|----------------------------|------------------------|---------|
| CN VDDS ke                     | onfigurieren<br><sub>aten</sub> |                        |     |                       | d                          | lenta On               | cep     |
| Patiente                       | n                               | CMD-Kurzbefur          | nd  | Befu                  | D<br>Ind exportieren       | Befund                 | drucken |
| Patientin<br>Patientenauswa    | nen und Pa<br>ahl einschränken  | itienten               | 0   | Unters<br>PatID / Nar | suchungen<br><sup>me</sup> |                        |         |
| PatNr.                         | Name                            |                        |     | Nr                    | Datum                      | Ergebnis               |         |
|                                |                                 |                        |     |                       |                            |                        |         |
|                                |                                 |                        |     |                       |                            |                        |         |
|                                |                                 |                        | 1   |                       |                            |                        |         |
|                                | Doppelklick = 2                 | Patientendaten edütier | nen |                       | Doppelklick =              | > CMD-Kurzbefund anzei | toen    |

| CMDcheck                 | unterstützt die Schnittstelle VDDSmedia. Der VDDS-Standard ermöglicht die            |
|--------------------------|--------------------------------------------------------------------------------------|
| Übertragun               | g von Patientendaten von der Praxisverwaltungssoftware an Drittsoftware.             |
| Sofern Sie i             | n Ihrer Praxisverwaltungssoftware die VDDS-Schnittstelle aktiviert haben, können Sie |
| sich hier in             | /DDS anmelden (d.h. CMDcheck in die VDDS-Steuerdatei VDDS_MMLini eintragen).         |
| Ausführlich              | Erläuterungen finden Sie im Handbuch. Bei Fragen können Sie sich auch an den         |
| Hersteller I             | rer Praxisverwaltungssoftware wenden.                                                |
| Achtung: U               | n die VDDSmedia-Schnittstelle einzurichten, muss im Dialog "Praxisdaten" Ihr         |
| Aktivierung<br>erhalten. | code eingetragen sein. Den Aktivierungcode haben Sie beim Erwerb der Software        |

Klicken Sie darin auf den Schalter unten in der Mitte. CMDcheck 4 trägt sich daraufhin in der entsprechenden Datei (VDDS\_mmi.ini) ein, welche die Patientenverwaltungssoftware zuvor angelegt hat. CMDcheck 4 ist nun dazu bereit, von der Praxisveraltungssoftware aus über die Schnittstelle gestartet zu werden. Schließen Sie nun CMDcheck 4 wieder.

#### 4.3.2 Schnittstelle nutzen

Wenn Sie nun die Praxisverwaltungssoftware erneut öffnen fragt diese beim Programmstart den Inhalt der Schnittstellenliste in der VDDS\_MMI.ini ab und erkennt CMDcheck 4; CMDcheck 4 sollte daher in ihrer Praxisverwaltungssoftware als externe Anwendung eingetragen sein. Öffnen Sie dafür erneut Ihre Praxisverwaltungssoftware. Wenn an der entsprechenden Stelle z.B. CMDcheck 4 nun noch nicht anklickbar ist müssen sie ggf. noch entsprechende Einstellungen vornehmen. In DSWin beispielsweise wählen Sie hierfür erneut das Menü "Einstellungen" und darunter im Ribbon den Schalter "Sonstige Einstellungen", und in dem sich daraufhin öffnenden Menü den Eintrag "VDDS". Darin müsste nun CMDcheck 4 eingetragen sein. Im Falle von DS-Win müssen Sie daraufhin CMDcheck 4 anklicken (siehe Abbildungen auf der Folgeseite).

| ? NOK                                                                                                    |  |  |
|----------------------------------------------------------------------------------------------------|--|--|
| KFO-Auswertung                                                                                                    |  |  |
| Bitte markieren Sie die Schnittstellen, von denen<br>DS-WIN-PLUS Bilder anfordern soll (Dies ist nur<br>an Stationen erforderlich, an denen neue Bilder<br>aufgenommen werden): |  |  |
| ScanoraVDDS                                                                                                    |  |  |
| auf Programmbeendigung warten                                                                                                    |  |  |
| auf Ready-Flag warten                                                                                                    |  |  |
| Timeout: 30000 ms                                                                                                    |  |  |
| Bilder als Hintergrundprozess suchen<br>■ Beim Aufruf der Karteikarte<br>■ Beim Aufruf von DS-VIEW                                                                              |  |  |
|                                                                                                    |  |  |

Anschließend stehen bei DS-Win die diesbezüglichen Programme auf der Programmseite "PatInfo" am rechten Rand eingetragen zur Verfügung.

| PatInfo: (                               | 0 Dipl.I                                             | ng. Beis                               | piel Pete                                                   | r 03.09        | .1950 (A                                              | lter: 65)                                          | Techni                                                  | iker Krar                                         | nkenkas                           | se>SH                 |                      |                     |                   |                        |                               |                                 |                              | ×            |
|------------------------------------------|------------------------------------------------------|----------------------------------------|-------------------------------------------------------------|----------------|-------------------------------------------------------|----------------------------------------------------|---------------------------------------------------------|---------------------------------------------------|-----------------------------------|-----------------------|----------------------|---------------------|-------------------|------------------------|-------------------------------|---------------------------------|------------------------------|--------------|
| Auswahl                                  | Patinfo                                              | Leistu                                 | ngserfass                                                   | ung !)         | HKP I                                                 | KVA                                                | KFO                                                     | Labor                                             | Formu                             | ilar Kl               | B  akt               | Befund              | View              | PAR!                   | PR                            |                                 | •   🔍 B I I                  | RMCO         |
| fehlt                                    |                                                      | 4                                      |                                                             |                |                                                       |                                                    |                                                         |                                                   |                                   |                       |                      |                     |                   |                        | æ                             | Letz                            | te Erfassung                 |              |
| 8                                        | 7                                                    | 6                                      | * 5                                                         | • 4            | 3                                                     | 2                                                  | 1                                                       | 1                                                 | 2                                 | 3                     | 4                    | 5                   | 6 -               | 7                      | 8                             | Ho:                             | 06.07.2010                   |              |
| fehlt                                    | VV                                                   | T                                      | <b>B</b>                                                    | A<br>A<br>A    | fehlt                                                 |                                                    |                                                         |                                                   | ₩<br>V                            | ₩<br>Ţ                | Ş                    | Î                   |                   | R                      | fehl                          | t                               | 03.05.2012                   | <b>)</b>     |
| Datum:                                   | Karte                                                | ei-Inform                              | ation ( Lei                                                 | stunger        | n, Begrüni                                            | dungen,                                            | Kommer                                                  | ntare, usv                                        | v. )                              |                       |                      |                     |                   |                        |                               |                                 |                              |              |
| 06.07.1                                  | 0 40<br>40<br>40<br>40<br>40<br>40<br>47<br>47<br>24 | 5,47<br>= Kons./<br>; o.B.<br>' Wurzel | 1 01<br>1 i<br>1 f3<br>1 rō2<br>'chirurg. B<br>rest<br>1 i1 | ehandi         | 01)<br>40)<br>13c)<br>Å925a)<br>Ing<br>215)<br>Schein | Unters<br>Infiltral<br>(mob)<br>(Nr.:0-<br>(o) Ein | uchung<br>ionsanä<br>Füllung (<br>1/2) Rör<br>lagefüllu | sthesie<br>dreiflächi<br>ntgendiaj<br>ing, einflä | g<br>gnostik c<br>ächig<br>bis 30 | ler Zähn              | e, bis 24<br>N. Tech | Aufnahm<br>Aniker K | 2,3000<br>Jankenk | 1<br>1<br>1<br>1<br>71 | K0<br>K0<br>K0<br>K0          | 0<br>1<br>1<br>1<br>1<br>1<br>1 | Zebris W<br>CMDf-<br>Gamma I | inJaw<br>act |
| 09.05.1                                  | 2 3:                                                 | } *                                    | 1 (2)<br>1 131<br>1 psi                                     | niky (         | 2080mk<br>1360)<br>041                                | ) (incd)<br>(incd)<br>Erheb                        | Präp.e.K<br>Füllung a<br>ung des                        | (avität,Fi<br>zweifläch<br>PSI-Cod                | illen m.K<br>ig für Me<br>e       | omposit)<br>ehrkoster | Adhäsivt<br>n        | echn.,              | 2,3000            | 44<br>M 1              | , <mark>62</mark><br>KO<br>KO | 1<br>1<br>1                     | CMDch                        | eck4         |
| 11.06.1<br>18.06.1<br>10.07.1<br>29.12.1 | 2 2 3:<br>3 7 Ka<br>5 7 Ch<br>5 AA                   | 5 *<br>ostenvor<br>1D-Kurz             | 1 901<br>anschlag<br>befund                                 | 0 (<br>aufgest | 9010)<br>ellt Nr: (                                   | Implar<br>3                                        | ıtatinsert                                              | ion, je Im                                        | plantat                           |                       |                      |                     | 2,3000            | 199                    | ),86                          | 1                               |                              |              |
|                                          |                                                      |                                        |                                                             |                |                                                       |                                                    |                                                         |                                                   |                                   |                       |                      |                     |                   |                        |                               |                                 |                              |              |

Ab jetzt können Sie bei Bedarf in der Praxisverwaltungssoftware CMDcheck 4 über die VDDS-Schnittstelle aufrufen. Klicken Sie auf den entsprechenden Schalter.

In diesem Fall müsste nun automatisch CMDcheck 4 geöffnet werden und den betreffenden Patienten, der in der Praxisverwaltungssoftware zu diesem Zeitpunkt geöffnet war, aufschalten oder aber als Datensatz automatisch neuanlegen.

| MDcheck 4 VDD<br>atei Extras | s<br>?                                       |                           |                       |                      |                        |           |
|------------------------------|----------------------------------------------|---------------------------|-----------------------|----------------------|------------------------|-----------|
| CMD                          |                                              | 3                         |                       | d                    | enta Onc               | :epť      |
| Patiente                     | en                                           | CMD-Kurzbefund            | Befu                  | D<br>Ind exportieren | Befund dru             | ucken     |
| Patientin<br>Patientenausw   | inen und Pat<br><sup>Jahl einschränken</sup> | tienten                   | Unters<br>0 / Peter B | suchungen<br>eispiel |                        |           |
| PatNr.                       | Name                                         |                           | Nr                    | Datum                | Ergebnis               | Notizen   |
| 0                            | Peter Beispiel                               |                           |                       |                      |                        |           |
|                              |                                              |                           |                       |                      |                        | •         |
|                              | Doppelklick =>                               | Patientendaten ediitieren |                       | Doppelklick =>       | CMD-Kurzbefund anzeige | Anleitung |
|                              |                                              | 1 (2004) - NO             | C                     |                      |                        |           |

Im Gegensatz dazu ist in der Programmversion CMDcheck 4 Free das Anlegen und Aufschalten eines neuen Patienten nur von Hand über den Schalter Neue Patientin neuer Patient möglich. Das Vorgehen ist nachfolgend im Abschnitt 5 beschrieben.

## 5 Programmbenutzung

#### 5.1 Patientendaten erfassen

- ► Um in der Programversion CMDcheck 4 Free einen neuen Patienten einzugeben, klicken Sie auf den Schalter "neue Patientin, neuer Patient".
- ► Es öffnet sich daraufhin eine Dialogbox **Patientendaten**, in der Sie diese eingeben können. Für die Auswahl des Geburtsdatums ist dabei neben dem entsprechenden Datumsfeld eine Kalenderfunktion integriert, die Ihnen die Auswahl des Geburtsdatums durch Anklicken ermöglicht. Sichern Sie die entsprechenden Daten, damit verlassen sie zugleich den Dialog; Ihr(e) Patient(in) ist anschließend in der Patientenliste eingetragen.
- Wenn Sie bereits eine größere Anzahl von Patienten in Ihre Patientenliste aufgenommen haben und einen Patienten heraussuchen wollen, hilft Ihnen die Suchfunktion am Oberrand der Seite den Patienten schnell zu finden. Tragen Sie hierfür den Patientennamen oder Anteile des Patientennamens ein, die Anzahl der darunter bestehenden Patienten wird mit zunehmender Länge der eingegebenen Patientennummer oder Namensbestandteile kürzer. Wenn Sie den entsprechenden Patienten gefunden haben, klicken Sie ihn an. Der Name wird dann blau hinterlegt und die Schrift invertiert (weiß) dargestellt.
- Wenn Sie stattdessen die Version CMDcheck 4 VDDS nutzen, rufen Sie CMDcheck 4 aus der Patientenverwaltungssoftware über die VDDS-Schnittstelle auf (siehe Abschnitt 4.3.2 Schnittstelle nutzen). Dann wird der Patientenname automatisch an CMDcheck 4 übergeben und das Programm mit dem entsprechend eingetragenen Patienten aufgeschaltet.

#### 5.2 Untersuchungen anschauen, erfassen und auswerten

Um eine **neue Untersuchung** zu erfassen, klicken Sie auf der Seite **Patienten** auf den gleichnamigen Schalter unten rechts. Es wird daraufhin für den betreffenden Patienten eine neue Untersuchung angelegt und CMD-check 4 wechselt auf die Seite **CMD-Kurzbefund** (siehe Folgeseite).

Um hingegen einen schon vorhandenen Untersuchungsbefund einzusehen, klicken Sie auf der Seite **Patien**ten in dem rechten Tabellenfeld die **Untersuchung** mit dem entsprechenden **Datum** an. Es wird bereits hier das Ergebnis der Untersuchung in Kurzform in der Spalte **Ergebnis** dargestellt. Dabei bezeichnet die Ziffer 1 einen

"positiven" Befund, eine 0 bezeichnet einen "negativen" Befund.

Wenn Sie den Befund im eigentlichen Befundkontext sehen wollen, klicken Sie die entsprechende Datumszeile an und klicken dann auf das Menu **CMD-Kurzbefund.** Es wird dann daraufhin der zum Untersuchungszeitpunkt erfasste und archivierte Befund markiert. Sie können diesen Befund nicht nachträglich ändern, um den Vorgaben für medizinische Software zu entsprechen.

| EMDcheck 4 VDD<br>Datei Extras | )5<br>?                          |                        |     |                       |                             |                                           |        |
|--------------------------------|----------------------------------|------------------------|-----|-----------------------|-----------------------------|-------------------------------------------|--------|
| CMD                            | CHECK                            | J<br>,                 |     |                       | d                           | enta Ond                                  | cepť   |
| Patiente                       | en                               | CMD-Kurzbefur          | nd  | Befu                  | <b>D</b><br>Ind exportieren | Befund d                                  | rucken |
| Patientin<br>Patientenausw     | inen und Pa<br>vahl einschränken | tienten                | G   | Unters<br>0 / Peter B | suchungen<br>eispiel        |                                           |        |
| PatNr.                         | Name                             |                        |     | Nr                    | Datum                       | Ergebnis                                  |        |
|                                | Peter beispiel                   |                        |     |                       |                             |                                           |        |
|                                |                                  |                        |     |                       |                             |                                           |        |
|                                |                                  |                        |     |                       |                             |                                           |        |
|                                | Doppelklick =>                   | Patientendaten ediitie | ren |                       | Doppelklick =>              | <ul> <li>CMD-Kurzbefund anzeig</li> </ul> | len    |

### 5.3 Befund erfassen

Klicken Sie nun auf der Seite **CMD-Kurzbefund** die einzelnen Befunde an, die für die aktuelle Situation zutreffen. Der Befund, auf den die Maus zeigt, wird dabei jeweils anders schattiert; bereits angeklickte Befunde sind mit einem feinen blauen Rand markiert.

Sofern Sie sich verklickt haben, können Sie zu diesem Zeitpunkt den Befund noch problemlos ändern; nach dem Klick auf Auswerten und Sichern nicht mehr (siehe 5.6).

| CMDcheck 4 VDDS       |                |                                  |                |
|-----------------------|----------------|----------------------------------|----------------|
|                       | 1              | dent                             | aOncepť        |
| Patienten             | CMD-Kurzbefund | 5<br>Befund exportieren          | Befund drucken |
| CMD-Kurzbefund        | 0              | Ergebnis: CMD ist                | 4              |
| Mundöffnung asymme    | etrisch        |                                  | Notizen        |
| Mundöffnung eingesc   | hränkt         |                                  | 4              |
| Gelenkgeräusche       |                |                                  | _              |
| Okklusale Geräusche   |                |                                  | 4              |
| Palpation schmerzhaf  | t              |                                  | nleitung       |
| Exzentrik traumatisch |                | Auswerten und Sichern            | ()<br>•        |
| Peter Beispiel        | 0              | Neue Untersuchung vom 29.12.2015 |                |

### 5.4 Anleitung aufschalten und nutzen

Sollten Sie sich über die Durchführungsweise einzelner Befunde nicht ganz sicher sein, haben Sie die Möglichkeit, eine **Anleitung** vom rechten Bildschirmrand her in den Bildschirm einschweben zu lassen. Klicken Sie hierfür bitte auf den gleichnamigen vertikalen Schalter am rechten Rand des Programmfensters. Die kleinen Dreiecke markieren die Richtung des Einschwebens in den Bildschirm.

Die Anleitung öffnet dabei am linken Rand ein sog. "Akkordeon" mit einzelnen Punkten. Diese beginnen mit einem Text zu vertieften Informationen zu den einzelnen Themen. Von oben nach unten folgen die Einzelbefunde des CMDKurzbefundes in dessen Reihenfolge. Zu jedem Befund ist ein entsprechender Text hinterlegt, ergänzt durch einen Videofilm rechts daneben.

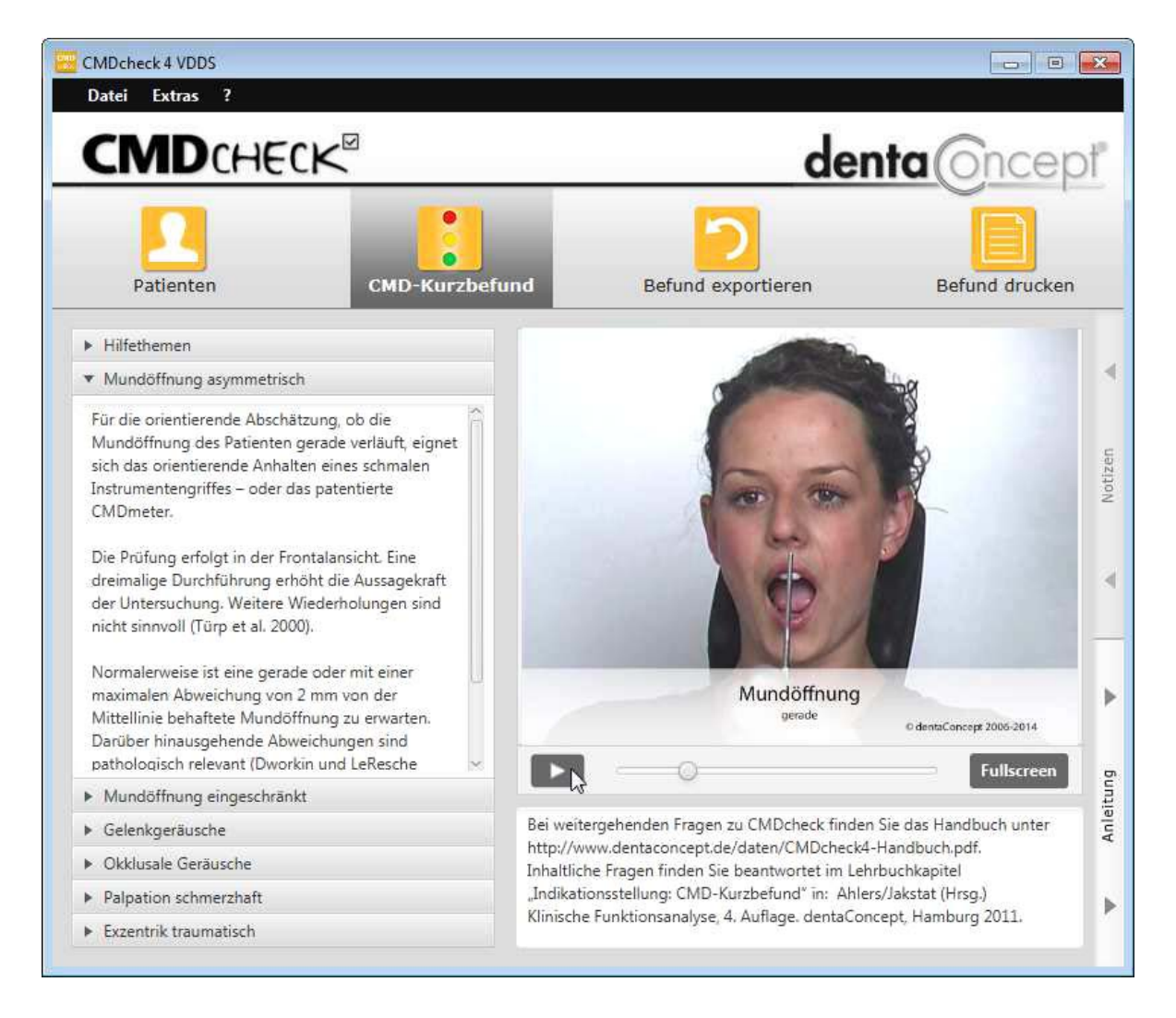

Sie können den Videofilm durch Start auf den entsprechenden Schalter ">" am linken Rand unter dem Bild starten. Durch erneutes Aktivieren des gleichen Schalter, der dabei zu einer Pause-Taste wird, können Sie den Film jederzeit anhalten und danach durch erneutes Anklicken jenes Schalters das Abspielen fortsetzen. Sofern Sie eine vollflächige Darstellung auf dem gesamten Bildschirm wünschen, klicken Sie auf den rechten Schalter "Fullscreen". Der Film vergrößert sich daraufhin auf die gesamte Bildschirmgröße. Wenn Sie den Film wieder verkleinern möchten, klicken Sie an der gleichen Stelle auf den Schalter"Schließen".

Sofern Sie keine weiteren Informationen aus der **Anleitung** wünschen, klicken Sie den gleichnamigen Schalter, dessen Pfeile nun nach rechts weisen. Die Anleitung schwebt daraufhin aus dem Bildschirm zum rechten Bildschirmrandhinaus.

#### 5.5 Notizen erfassen

Sofern Sie zu einzelnen Befunden zusätzliche **Notizen** erfassen möchten, steht Ihnen hierfür am rechten Rand des Programmfensters ein entsprechender Schalter zur Verfügung.

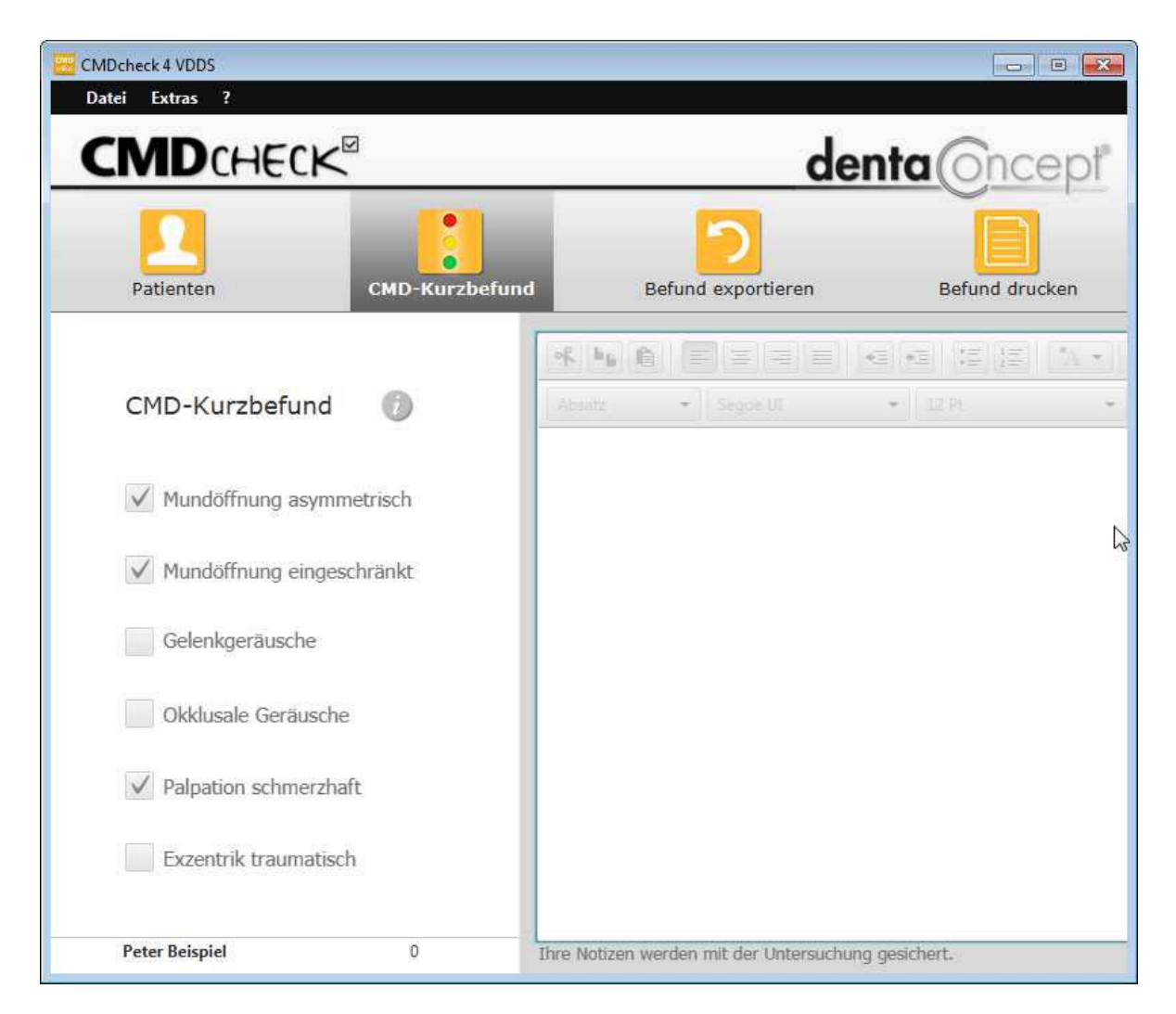

Klicken Sie auf diesen Schalter und es schwebt ein leistungsfähiger Texteditor ein. Sie können sofort in das Textfensterhineinschreiben.

Sofern Sie dabei Formatierungen vornehmen möchten, stehen Ihnen hierfür am Oberrand entsprechende Programmsymbole zur Verfügung. Diese sind aus Schreibprogrammen und Texteditoren bekannt und sollten selbsterklärend sein. Für en Fall, dass sie das nicht sind, folgt hier eine Erläuterung:

- Es besteht die Möglichkeit, den Text linksbündig, zentriert, rechtsbündig und im Blocksatz zu formatieren.
- ► Dabei besteht auch die Möglichkeit, den Text zusätzlich einoder auszurücken.
- ► Sie haben die Möglichkeit, eine Aufzählung bzw. eine Nummerierung vorzugeben.
- ► Zudem besteht die Möglichkeit, den Text einzufärben.
- ► Und es besteht die Möglichkeit eine Hintergrundfarbe zu definieren.

- Zur Formatierung ist darüber hinaus die Möglichkeit gegeben, ganze Absatzformate festzulegen, diese Gestaltungsmöglichkeit geht über eine Notizfunktion deutlich hinaus.
- Zur Anpassung des Textes an Ihre Wünsche besteht zudem die Möglichkeit des Zugriffes auf die in Ihrem Rechner hinterlegten Schriften und die Auswahl verschiedener Schriftgrößen.
- ► Am rechten Rand können Sie verschiedene Schriftauszeichnungen wählen. Dabei steht **B** für Bold (Fettschrift), **I** für Italic (Kursiv), **U** für underlined (unterstrichen) und das durchgestrichene T zeigt, dass Sie Text durchstreichenkönnen.
- ► Und last but not least besteht die Möglichkeit, eine Trennzeile in den Text einzufügen, um verschiedene Textteile voneinander abzutrennen.

| CMDcheck 4 VDDS                                            |                                         |                                   |                 | ×         |
|------------------------------------------------------------|-----------------------------------------|-----------------------------------|-----------------|-----------|
| Datei Extras ?                                             |                                         |                                   |                 |           |
|                                                            |                                         | dent                              | a Oncep         | ť         |
| Patienten                                                  | CMD-Kurzbefund                          | Befund exportieren                | Befund drucken  |           |
|                                                            |                                         | •A • 🔝 •                          |                 |           |
| Absatz • Segoe UI                                          | ✓ 12 Pt                                 | • B I U T =                       |                 | ľ         |
| Morgens hat der Patient zu<br>Nachmittag trat dies nicht h | dem anamnestisch ein Kie<br>nörbar auf. | efergelenkknacken, aber bei der l | Jntersuchung am | Notizen   |
|                                                            |                                         |                                   |                 | Þ         |
|                                                            |                                         |                                   |                 | 4         |
|                                                            |                                         |                                   |                 | Anleitung |
|                                                            |                                         |                                   |                 | 3         |
| thre Notizen werden mit der Unters                         | auchung gesichert.                      |                                   |                 |           |

Nach Abschluss der Erfassung Ihrer Notizen klicken Sie rechts auf den gleichnamigen Schalter, um das Notizfenster wieder zu schließen.

#### 5.6 Befund auswerten

Wenn der Befund und etwaige Notizen erfasst sind schließen Sie die Befunderfassung mit einem Klick auf den Schalter **"Auswerten und Sichern"** ab. <u>Achtung: Ab diesem Zeitpunkt ist eine Veränderung des Befundes aus rechtlichen Gründen nicht mehr möglich!</u>

Das Prinzip der Auswertung orientiert sich anschließend an den zugrundeliegenden wissenschaftlichen Untersuchungen an der Universität Hamburg.

- Demnach das Vorliegen einer craniomandibulären Dysfunktion unwahrscheinlich, wenn nur maximal 1 positives Merkmal erfasst wird.
- ► Sind **mindestens 2** positive Merkmale erfasst, ist es **wahrscheinlich**, dass bei einer vollständigen klinischen Funktionsanalyse eine Diagnose im Sinne einer craniomandibulären Dysfunktion gestellt wird.
- ► Bei mindestens 3 positiven Befunden ist dieses sogar sehr wahrscheinlich.

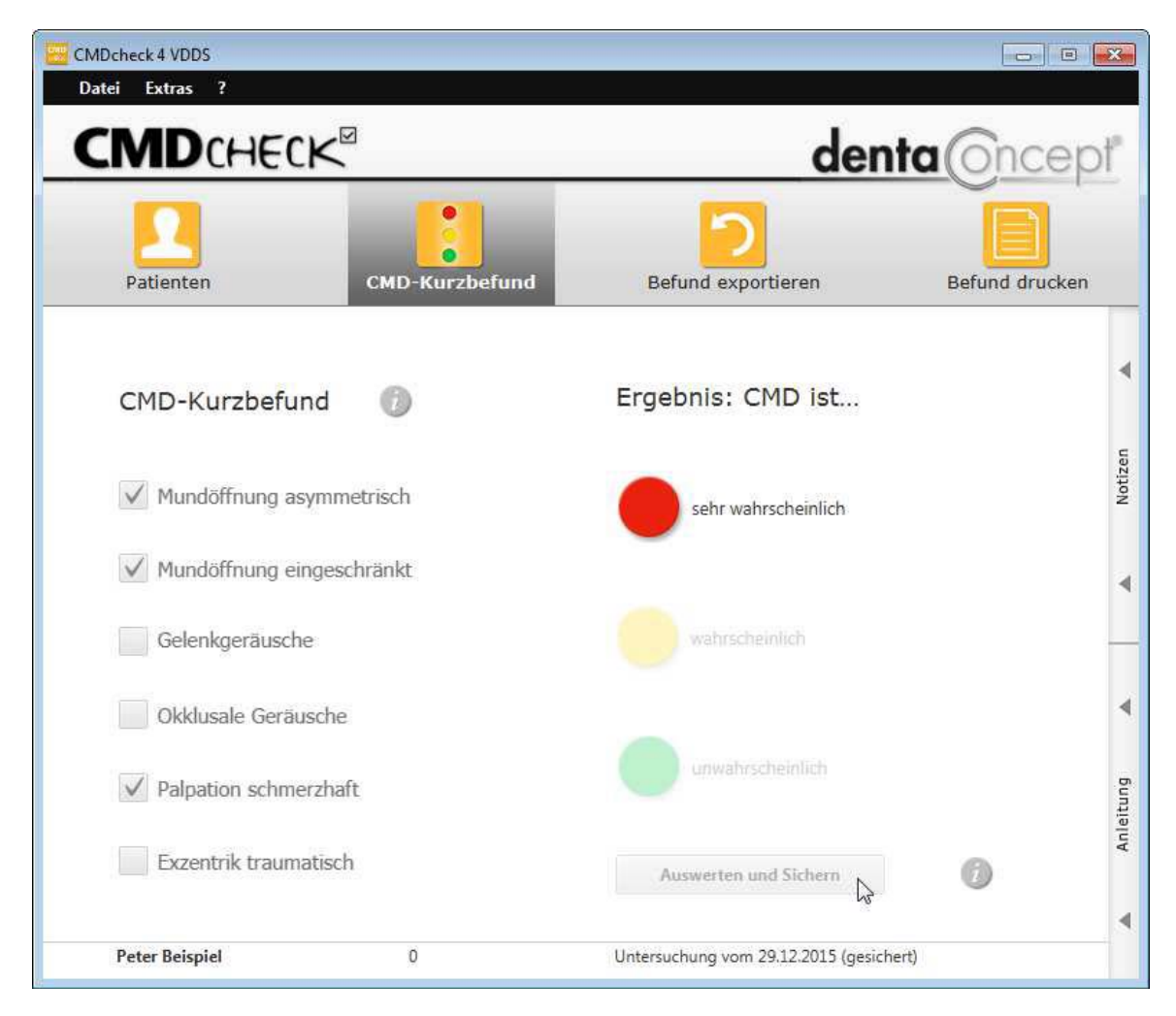

Die Grundlagen hierfür sind im Lehrbuch Klinische Funktionsanalyse von Ahlers und Jakstat sowie verschiedenen Zeitschriftenpublikationen ausführlich beschrieben. Darüber hinaus sind diese in Kurzform auch auf dem neuen Befundbogen "CMDScreening" eingetragen, um Dritten, die den Bogen erhalten, eine Orientierung zu ermöglichen (s.u.).

Sofern Sie im Einzelfall das Gefühl haben, die Auswertung wird der Befundsituation nicht gerecht, besteht die Möglichkeit, dies durch ergänzende **Notizen** zu erweitern. <u>Die Möglichkeit, die Notizen zu ergänzen, bleibt</u> deshalb auch nach der Auswertung und dem Sichern der Befunde gegeben.

#### 5.7 Befund exportieren

Um nun den Befund und dessen Auswertung im Kontext der medizinischen Historie in der Patientenverwaltungssoftware zu sichern haben wir eine entsprechende Exportfunktion eingebaut.

Klicken Sie hierfür auf den Schalter "exportieren", es öffnet sich eine Dialogbox **Export des Ergebnisses. In dieser können Sie wählenzwischen** 

- ▶ dem Export über die Zwischenablage, oder
- ► dem Sichern in einer Datei.

Hinsichtlich der **Formate** ist bei dem Kopieren in die Zwischenablage sichergestellt, dass verschiedene Formate in die Zwischenablage übertragen werden. Dieses ermöglicht der Praxisverwaltungssoftware je nach Kompatibilität den Zugriff auf die verschieden formatierten Texte (s.u.). Zum Sichern des Textes in einer Datei stehen die Formate \*.txt (plain text) bzw. \*.rtf (Rich Text Format) zurVerfügung.

| Das Ergebnis<br>Windows-Zw<br>oder als forn | ; des CMD-Kurzbefundes<br>/ischenablage kopiert od<br>natierten Text im RTF-For | zusammen mit Ihren<br>er als Datei gesichert<br>mat. | Notizen kann in die<br>werden – als reinen Text |
|---------------------------------------------|---------------------------------------------------------------------------------|------------------------------------------------------|-------------------------------------------------|
| Aus der Zwis<br>gewünschter                 | chenablage können Sie r<br>Stelle in Ihre Praxisverwa                           | nit "Einfügen" den Ku<br>altungs-Software eins       | rzbefund an<br>etzen.                           |
|                                             | <ul> <li>in die Zwische</li> </ul>                                              | nablage kopieren                                     |                                                 |
|                                             | 🔵 in Datei sicher                                                               | m (reiner Text - txt)                                |                                                 |
|                                             | 🔵 in Datei sicher                                                               | m (formatiert - RTF)                                 |                                                 |

- ► Das \*.rtf-Format entspricht wurde in Word für Windows 6.0 eingesetzt und ist in der Windows-Welt das am weitesten verbreitete Textformat mit Textauszeichnungen. Dies ist vor allem hilfreich, um von Ihnen zuvor in den Notizen eingetragene Formatierungen zu **übernehmen**.
- ► Bei der Formatierung im \*.txt-Format gehen diese Formatierungen verloren.

Die Zielanwendungen, also Ihre Praxisverwaltungssoftware oder aber Word for Windows bzw. Open Office / Libre Office wählen selbst die jeweils passende Formatierung aus und fügen ein was paßt Im Normalfall gehen wir daher davon aus, dass Sie den Text über die **Zwischenablage** kopieren werden. Deswegen ist diese Option auch voreingestellt. Klicken Sie hierfür auf den Schalter "**Ausgeben**". Die Dialogbox schließt sich daraufhin. Öffnen Sie nun Ihre Praxisverwaltungssoftware und öffnen Sie die Stelle, an der Sie den Befund speichern möchten. Dieses ist selbst bei identischer Praxissoftware von Praxis zu Praxis höchst unterschiedlich, abhängig von unterschiedlichen Dokumentationskonzepten. Daher ermöglicht es CMDcheck 4, an der von Ihnen gewünschten Stelle den Text mit der Tastenkombination Strg+Veinzufügen.

Bei DS-Win bietet es sich dafür an, im Programm eine Schlagzeile "CMDKurzbefund" als allgemeinen Text (AT) einzufügen und diesem Eintrag dann einen Text als "@" zu hinterlegen. Bei anderen Programmen gibt es andere Strategien.

| Kartei: 0 Di | pl.Ing. l            | Beispiel                                      | Peter                    | 03.09.195         | 0 (Alter: 65)            | Techniker Krankenkasse>SH                                            |         |                      |                  |                                                                                                    |
|--------------|----------------------|-----------------------------------------------|--------------------------|-------------------|--------------------------|----------------------------------------------------------------------|---------|----------------------|------------------|----------------------------------------------------------------------------------------------------|
| Formular     | KB                   | akt.Befun                                     | id Vi                    | ew PA             | RI PR!                   | PSI FA IMP GA                                                        | TP      | Kartej AP            | I/SBI            | OGM / PIRMCO                                                                                                    |
| Datum:       | Inform               | nation:                                       |                          |                   |                          |                                                                      |         |                      |                  |                                                                                                    |
| 06.07.10     | LK<br>LK<br>LK       | 46<br>46                                      | 러<br>러<br>러              | 01<br>i<br>f3     | (01)<br>(40)<br>(13c)    | Untersuchung<br>Infiltrationsanästhesie<br>(mob) Füllung dreiflächig |         | 1 KO<br>1 KO<br>1 KO | 0<br>1<br>1<br>1 | Selektion:                                                                                                    |
|              | RB<br>RB<br>RB<br>RB | <b>46,47</b><br>1 = Kon<br>46 o.B.<br>47 Wurz | *1<br>s./chir<br>zelrest | rō2<br>urg. Behar | <b>(Å925a)</b><br>Idlung | (Nr.:0-1/2) Röntgendiagnostik der Zä                                 |         | 1 KO                 | 1                | AA : arztl.Abrechnungsschei<br>AB : Briefschreibung<br>AD : Diagnosen<br>AI : IPI-Recall                                                                                                    |
|              | 🚺 LG                 | 24                                            | *1                       | i1                | (215)                    | (o) Einlagefüllung, einflächig                                       | 2,3000  | 71,13                | 1                | ÅK : Årztlicher Kommentar                                                                                                    |
| 30.09.10     | VW 🖸                 |                                               | Al                       | brechnun          | gsschein, I              | litglied, 01.07.2010 bis 30.09.20                                    | 10 Tech | niker Kranl          | kenkas           | AL : im Ausland Versicherte                                                                                                    |
| 09.05.12     | LG                   | 33                                            | *1                       | 12_mkv            | (2080mk)                 | (incd) Präp.e. Kavität, Füllen m. Kompos                             | 2,3000  | 44,62                | 1                | AN : Anamneseerfassung                                                                                                    |
|              |                      | 33                                            | -1                       | 1360              | (1360)                   | (incd) Füllung zweiflächig für Mehrkos                               |         | MIKU                 | 1                | An : hisikoraktoren<br>AT : allgemeiner Tevt                                                                                                    |
| 11 06 12     |                      | 25                                            | *1                       | DSI<br>0010       | (04)                     | Emebung des PSI-Code                                                 | 2 2000  | 100.00               | 4                | AU : Arbeitsunfähigskeitbesc                                                                                                    |
| 18 06 13     | AT                   | Kostenv                                       | oransi                   | chlag autor       | estellt Nr. 3            | mpiantaurisertion, je impiantat                                      | 2,3000  | 133,00               | •                | ĂÜ : ärztl.Überweisung                                                                                                    |
| 10.07.115    |                      | CMD-Ku                                        | ırzbefu                  | ind               |                          |                                                                      |         |                      |                  | AW: Wedikalieriterveroudit<br>AW: Überweisung<br>BB: Bewertungsbogen<br>BF: Befund (Arzt)<br>BG: Befund (GOZ)<br>BL: Bleaching<br>BZ: Bericht Zahnschaden<br>CH: Checkliste<br>CP: Clinpto<br>DA: Arztliche Akutdiagnose<br>DB: Arztliche behandlungsti<br>DD: Arztliche anamnestisch |
|              |                      |                                               |                          |                   |                          |                                                                      |         |                      |                  | Zahn für Historie:                                                                                                    |
|              |                      |                                               |                          |                   |                          |                                                                      |         |                      |                  | keine Selektion                                                                                                    |
| (Develop )(  |                      |                                               |                          |                   |                          |                                                                      |         |                      |                  |                                                                                                    |
| Drucken      |                      |                                               |                          |                   |                          | <u>Löschen</u>                                                       |         |                      |                  |                                                                                                    |

Der eingefügte Text (incl. Der Auswertung und Notizen!) steht danach am von Ihnen gewünschten Platz und wird fortan mit der Datensicherung Ihrer Praxissoftware archiviert.

| Textanhang: 0 Beispiel P. 10.07.2015                                                                                                    |                                                                                                    |
|----------------------------------------------------------------------------------------------------|----------------------------------------------------------------------------------------------------|
| Text Einstellungen Bearbeiten Suchen Extras Tabelle Rechtschreibung                                                                                                    |                                                                                                    |
| aktueller Vorgang 🗾 🐰 🍋 😰 🛛 🖬 🖬 🔂 🖉 🖉 🖓 📕 Speid                                                                                                    | hern und fertig Abbruch                                                                                                    |
| Tr Arial         ▼         12         ▼         E         E         E         E         F         X         U         -D         x <sup>2</sup> x <sub>2</sub> =         =         Ta | Zelle 22, Spalte 1<br>I Beispiel Peter                                                                                       |
| . 10, 1, 11, 1, 12, 1, 13, 1, 14, 1, 15, 1, 16, 1, 17, 1, 18, 1, 19, 1, 110, 1, 111, 1, 12, 1, 113, 114, 1, 15<br>↑ ↑ ↑                                                               | 1, 116 1, 117 1, 118 1, 119 1, 120 1, 121 1, 122 1, 123 1, 124 1, 125 1, 126 1, 127 1, 128 1, 129 1, 130 1, 131 1, 132 1, 15 |
| Ergebnis des CMD-Screenings<br>CMD-Kurzbefund nach Ahlers/Jakstat                                                                                                    |                                                                                                    |
| Patientin/Patient                                                                                                    |                                                                                                    |
| Pat-Nr.: 0                                                                                                    |                                                                                                    |
| Name: Peter Beispiel                                                                                                    |                                                                                                    |
| Unt-Nr.: 1                                                                                                    |                                                                                                    |
| Datum: 29.12.2015                                                                                                    |                                                                                                    |
| Kurzbefund                                                                                                    |                                                                                                    |
| Mundöffnung asymmetrisch JA                                                                                                    |                                                                                                    |
| Mundöffnung eingeschränkt JA                                                                                                    |                                                                                                    |
| Gelenkgeräusche nein                                                                                                    |                                                                                                    |
| Okklusale Geräusche nein                                                                                                    |                                                                                                    |
| Palpation schmerzhaft JA                                                                                                    |                                                                                                    |
| Exzentrik traumatisch nein                                                                                                    |                                                                                                    |
| CMD IST SEHR WAHRSCHEINLICH                                                                                                    |                                                                                                    |
| Notizen                                                                                                    |                                                                                                    |
| Morgens hat der Patient zudem anamnestisch ein Kiefergelenkknacken, aber be                                                                                                    | der                                                                                                    |
| Untersuchung am Nachmittag trat dies nicht hörbar auf.                                                                                                    |                                                                                                    |
| (Befund erfasst und ausgewertet mit CMDcheck4 /@dentaConcept Verlag)=                                                                                                    |                                                                                                    |
|                                                                                                    |                                                                                                    |

#### 5.8 Befund drucken

Alternativ besteht seit der Version CMDcheck 4 die Möglichkeit, den Befund aus CMDcheck auf einen neuen Befundbogen "CMD-Screening" auszudrucken.

# Klicken Sie hierfür auf den Schalter Menüpunkt **Befund Drucken (Alternativen:** Menü **Datei**, Befehl **Drucken oder über die Tastatur mit** CRTL+P bzw. Strg+P, je nach Bedruckung Ihrer Tastatur). Es öffnet sich daraufhin der Dialog **Ausdruck des Ergebnisses**.

| Name:                                      | \\cmdc-s2011\OKI-Empfang(Farbe)                                                                                                    | genschaften    |
|--------------------------------------------|----------------------------------------------------------------------------------------------------|----------------|
| Status:<br>Typ:<br>Standort:<br>Kommentar: | \\cmdc-s2011\Brother-Ahlers<br>\\cmdc-s2011\OKI-Empfang(Farbe)<br>\\cmdc-s2011\OKI-Empfang(sw)<br>\\cmdc-s2011\OKI-Labor(Farbe)<br>\\cmdc-s2011\OKI-Labor(Farbe)<br>\\cmdc-s2011\OKI-Verlag(Farbe)<br>\\cmdc-s2011\OKI-Verlag(Farbe) | usgabe in Date |
| Druckbereich<br>Alles<br>Seiten            | PDFCreator<br>PDF-XChange 3.0<br>von: 1 bis: 1                                                                                                    | : 1 📑          |
| C Markierur                                | 1 2 3                                                                                                    | 3              |

► Sie haben darin die Wahl, den Befund über die Druckfunktion Ihres Computers zu drucken.

Alternativ besteht die Funktion, an dieser Stelle ein PDF zu generieren. Hierfür ist in CMDcheck 4 bereits ein PDF-Editor integriert. Dieses stellt eine gleichbleibende Qualität der PDFs sicher und ist zudem ungemein praktisch. Nach Klick auf den entsprechenden Schalter öffnet sich ein Dateiselektor, in dem ein passender Dateiname bereits voreingestellt ist.

| CMD-Kurzbefund sichern                                                                                                    | × 100                                                                                                    |
|----------------------------------------------------------------------------------------------------|----------------------------------------------------------------------------------------------------|
| 🌀 🕞 マ 🏴 ▾ Computer ▾                                                                                                    | 👻 🔯 🛛 Computer durchsuchen 🛛 💋                                                                                      |
| Organisieren 👻                                                                                                    |                                                                                                    |
| ⊡ 🚖 Favoriten<br>■ Desktop<br>😺 Downloads<br>Zuletzt besucht                                                               | ▲ Festplatten (6) ▲ System (C:)<br>100 GB frei von 169 GB<br>Data (D:)                                              |
| <ul> <li>Bibliotheken</li> <li>Bilder</li> <li>Dokumente</li> <li>Musik</li> <li>Wideos</li> <li>Heimnetzgruppe</li> </ul> | S37 GB frei von 720 GB<br>Data (P:)<br>S37 GB frei von 720 GB<br>Data (Q:)<br>34,6 GB frei von 41,8 GB<br>Data (V:) |
| Computer     Second Action Computer     Netzwerk     B    P    AHLERS-NB03                                                 | 537 GB frei von 720 GB<br>Data (Z:)<br>537 GB frei von 720 GB                                                       |
| Datei <u>n</u> ame: 0_Beispiel Peter_CMI<br>Datei <u>t</u> yp: CMDcheck-Dateien (                                          | Dcheck4_2015-12-29_1.pdf  ▼ *.pdf)                                                                                  |
| Ordner ausblenden                                                                                                    | Öffnen Abbrechen                                                                                                    |

#### CMD-Screening

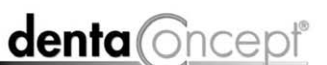

**Beispiel Peter** 

#### 29-12-2015

Datum

Geburtsdatum

Patient/in

CMD-Centrum Hamburg-Eppendorf PD Dr. Ahlers & Kollegen Falkenried 88 (CiM, Haus C) 20251 Hamburg

Praxis-Stempel

03.09.1950

#### CMD-Kurzbefund nach Ahlers/Jakstat

Im Rahmen der Behandlung wurde heute ein Screening-Test hinsichtlich des Vorliegens einer craniomandibulären Dysfunktion (CMD) durchgeführt. Hierfür wurde der CMD-Kurzbefund nach Ahlers/Jakstat erhoben und ausgewertet. Die im Test "positiven" Befunde sind nebenstehend angekreuzt.

| CMD-Kurzbefund        | denta Oncep  |
|-----------------------|--------------|
| Mundöffnung asymm     | etrisch 🗙    |
| Mundöffnung eingeso   | hränkt 🗙     |
| Gelenkgeräusche       |              |
| Okklusale Geräusche   |              |
| Muskelpalpation schm  | nerzhaft 🛛 🗶 |
| Exzentrik traumatisch |              |

#### Auswertung

Die Auswertung des CMD-Kurzbefundes beruht auf einer wissenschaftlichen Validierung. Diese wies nach, dass bei zwei und mehr positiven Merkmalen im CMD-Kurzbefund mit hoher Wahrscheinlichkeit nach der Durchführung einer vollständigen Klinischen Funktionsanalyse die Stellung der Initialdiagnose craniomandibuläre Dysfunktion (CMD) zu erwarten ist.

| Auswertung: CMD ist     |                      |
|-------------------------|----------------------|
| ○ unwahrscheinlich      | <b>(</b> ≤1 <b>)</b> |
| ○ wahrscheinlich        | (=2)                 |
| 💢 höchst wahrscheinlich | <b>(</b> ≥3 <b>)</b> |

Notizen aus CMDcheck

Morgens hat der Patient zudem anamnestisch ein Kiefergelenkknacken, aber bei der Untersuchung am Nachmittag trat dies nicht hörbar auf.

## **Hinweise zur Auswertung**

#### Über den CMD-Kurzbefund

Der CMD-Kurzbefund hat als Screening-Test die Funktion zu prüfen, ob begründete Anhaltspunkte für das Vorliegen einer CMD sprechen und genauer überprüft werden sollten. Screening-Tests sollten wissenschaftlich validiert sein; das trifft für den CMD-Kurzbefund zu. Die Validierung erfolgte mittels einer kontrollierten klinischen Studie am Universitätsklinikum Hamburg-Eppendorf, basierend auf einer

Stichprobe von 2 x 100 Patienten/Probanden.

Im Ergebnis zeigte sich, dass bei einem Cut-off von ≥ 2 die Sensitivität bei 92% liegt mit akzeptabler Spezifität von 78%.

(Bei einem Cut-off von ≥ 3 steigt die Spezifität auf 100%, aber die Sensitivität von 37 % ist für einen Screening-Test zu gering.)

Damit erfüllt dieser CMD-Kurzbefund die methodische Anforderung an das Vorliegen einer wissenschaftlichen Absicherung.

#### Klinische Konsequenz

Mit dem CMD-Kurzbefund wurde überprüft, wie wahrscheinlich es ist, dass nach einer Klinischen Funktionsanalyse die Initialdiagnose einer craniomandibulären Dysfunktion gestellt würde. Nach den Ergebnissen der wissenschaftlichen Validierung ist dies ab einem Score  $\geq 2$  wahrscheinlich, ab  $\geq 3$  sicher.

Dieses Ergebnis ist aus einer kontrollierten klinischen Studie am Universitätsklinikum Hamburg-Eppendorf mit großer Sorgfalt abgeleitet. Dessen ungeachtet können im Einzelfall Gründe für eine andere Bewertung vorliegen. Deshalb sollte stets darauf geachtet werden, ob individuelle Faktoren eine andere Bewertung erfordern.

Im begründeten Verdachtsfall ist eine erweiterte funktionsdiagnostische Untersuchung indiziert (Konzept der Bundeszahnärztekammer und der DGZMK für eine präventionsorientierte Zahnheilkunde).

0

Patienten-Nummer

pt Verlag ( gem. § 106 f C, 20251 Ha

ept

#### 5.9 Speichern

Um Befunde explizit zu speichern, steht Ihnen im Menü Datei die Funktion Speichern (CRTL+S bzw. Strg+S) zur Verfügung

#### 5.10 Programm beenden

Zum Verlassen des Programmes wählen Sie den entsprechenden Befehl im Menü oder CRTL+Q bzw. Strg+Q.

#### 5.11 Datensicherung

Wir empfehlen Ihnen, im Rahmen des Datenschutzes im m Sinne eines Schutzes vor dem Verlust von Daten die Daten von CMDcheck 4 in Ihre Datensicherung mit aufzunehmen.

Zusätzlich sollten Sie die Befunde, Notizen und Auswertungen aus CMDcheck 4 regelmäßig – wie in diesem Handbuch beschrieben – unmittelbar jeweiligen Untersuchung in Ihre Praxisverwaltungssoftware exportieren oder aber als \*.pdf im jeweiligen Patientenordner speichern bzw. auf dem neuen Befundbogen "CMD-Screening" in der papiernen Patientenkartei ablegen.

## 6 Updates/Support

Bei Fragen zur Programmbenutzung klicken Sie auf das **Menü**,, "und darin auf den Befehl **Updates/Support**. Hier werden entsprechende Hinweise gegeben.

Sofern Ihr Computer über einen Internetanschluss verfügt, können Sie auf die entsprechenden Links direkt klicken und zusätzliche Informationen auf den entsprechenden Webseiten einholen.

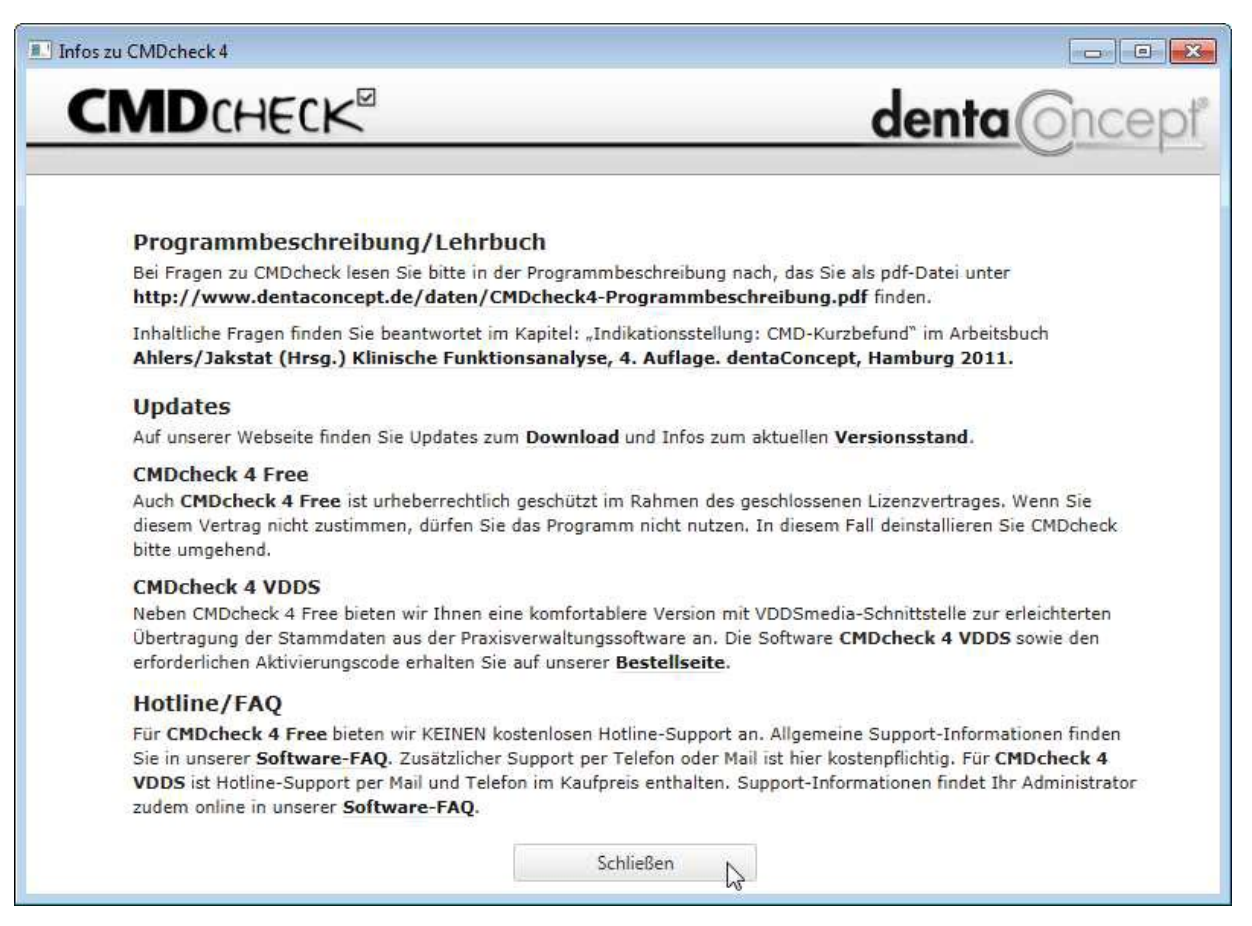

Hamburg, Dezember 2015 – dentaConcept Verlag GmbH